# Rövid kezelési útmutató Deltabar PMD75B

Nyomáskülönbség-mérés PROFINET Ethernet-APL-lel

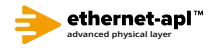

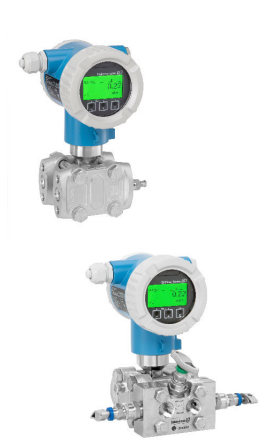

Ez a Rövid használati útmutató nem helyettesíti az eszközhöz tartozó Használati útmutatót.

A részletes információkat a Használati útmutató és egyéb dokumentáció tartalmazza.

Minden eszközváltozathoz elérhető innen:

- Internet: www.endress.com/deviceviewer
- Okostelefon/táblagép: Endress+Hauser Operations app

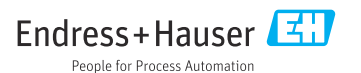

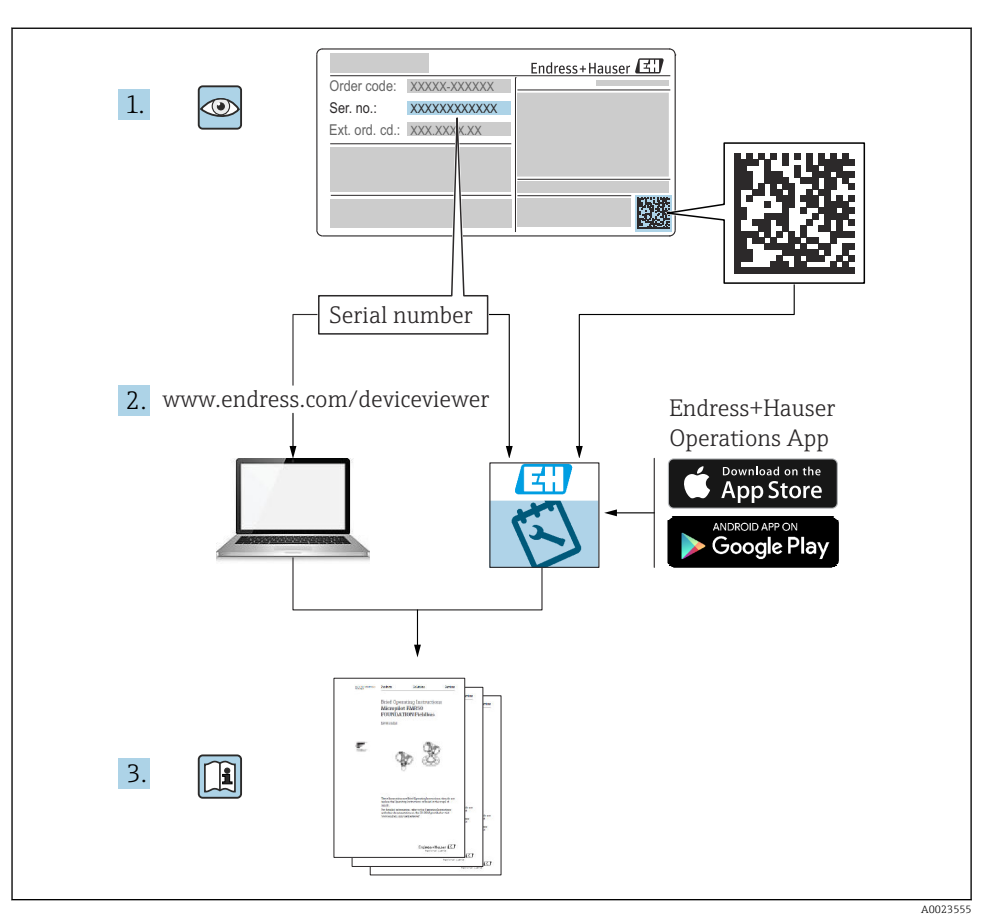

# 1 Kapcsolódó dokumentáció

# 2 Néhány szó erről a dokumentumról

# 2.1 A dokumentum funkciója

A Rövid használati útmutató minden lényeges információt tartalmaz az átvételtől az első üzembe helyezésig.

# 2.2 Szimbólumok

### 2.2.1 Biztonsági szimbólumok

**VESZÉLY** 

Ez a szimbólum veszélyes helyzetre figyelmezteti Önt. A veszélyes helyzet figyelmen kívül hagyása súlyos vagy halálos sérüléshez vezet.

#### **A** FIGYELMEZTETÉS

Ez a szimbólum veszélyes helyzetre figyelmezteti Önt. A veszélyes helyzet figyelmen kívül hagyása súlyos vagy halálos sérüléshez vezethet.

#### **A VIGYÁZAT**

Ez a szimbólum veszélyes helyzetre figyelmezteti Önt. A veszélyes helyzet figyelmen kívül hagyása könnyebb vagy közepes súlyosságú sérüléshez vezethet.

#### ÉRTESÍTÉS

Ez a szimbólum olyan eljárásokat és egyéb tényeket jelöl, amelyek nem eredményezhetnek személyi sérülést.

#### 2.2.2 Elektromos szimbólumok

#### Földcsatlakozás: 🛓

Kapocs a földelőrendszerhez való csatlakozáshoz.

#### 2.2.3 Bizonyos típusú információkra vonatkozó szimbólumok

#### Megengedett: 🖌

Megengedett eljárások, folyamatok vagy tevékenységek.

#### Tiltott: 🔀

Tiltott eljárások, folyamatok vagy tevékenységek.

#### Kiegészítő információk: 🚹

Dokumentációra való hivatkozás: 🗊

Oldalra való hivatkozás: 🗎

Lépések sorrendje: 1., 2., 3.

Adott lépés eredménye: L

2.2.4 Az ábrákon lévő szimbólumok

Tételszámok: 1, 2, 3 ...

Lépések sorrendje: 1., 2., 3.

Nézetek: A, B, C, ...

#### 2.2.5 Az eszközön lévő szimbólumok

#### Biztonsági utasítások: $\underline{\Lambda} \rightarrow \square$

Tartsa be a vonatkozó Használati útmutatóban található biztonsági utasításokat.

# 2.3 Bejegyzett védjegyek

#### **PROFINET®**

A PROFIBUS User Organization bejegyzett védjegye, Karlsruhe, Németország

# 3 Alapvető biztonsági utasítások

# 3.1 A személyzetre vonatkozó követelmények

A beépítéssel, üzembe helyezéssel, diagnosztikával és karbantartással foglalkozó személyzetnek a következő követelményeknek kell megfelelnie:

- Szakképzett szakemberek, akik az adott feladathoz megfelelő szakképesítéssel rendelkeznek
- ▶ Rendelkeznek az üzem tulajdonosának/üzemeltetőjének engedélyével
- Ismerik a szövetségi/nemzeti szabályozásokat
- A munka megkezdése előtt a szakszemélyzetnek el kell olvasnia és meg kell értenie az utasításokat, a kiegészítő dokumentációt, valamint a tanúsítványokat (az alkalmazástól függően)
- Betartják az utasításokat és feltételeket

Az üzemeltető személyzetnek a következő követelményeknek kell megfelelnie:

- A feladat követelményei szerinti utasításokat és felhatalmazást kell kapniuk az üzem tulajdonosától/üzemeltetőjétől
- Követik a jelen Üzemeltetési útmutatóban leírt utasításokat

# 3.2 Rendeltetésszerű használat

A Deltabar egy nyomáskülönbség-távadó, amely nyomás, áramlás, szint és nyomáskülönbség mérésére szolgál.

### 3.2.1 Helytelen használat

A gyártó nem felel a nem megfelelő vagy nem rendeltetésszerű használatból eredő károkért.

Határesetek igazolása:

 Speciális folyadékok és tisztítófolyadékok esetén az Endress+Hauser örömmel nyújt segítséget a nedvesített alkatrészek korrózióállóságának ellenőrzésében, de semmilyen garanciát vagy felelősséget nem vállal.

# 3.3 Munkahelyi biztonság

Az eszközön és az eszközzel végzett munkák esetén:

- ► A szükséges személyi védőfelszerelést a szövetségi/nemzeti előírások szerint kell viselni.
- ► A készülék csatlakoztatása előtt kapcsolja ki a tápfeszültséget.

# 3.4 Üzembiztonság

Sérülésveszély!

▶ Csak akkor működtesse az eszközt, ha az megfelelő műszaki állapotban van és hibamentes.

> Az üzemeltető felel az eszköz zavartalan működéséért.

#### Az eszköz módosítása

Az eszköz jogosulatlan módosításai nem megengedettek és előre nem látható veszélyekhez vezethetnek.

► Ha ennek ellenére módosításokra van szükség, forduljon az Endress+Hauser-hez.

#### Javítás

A folyamatos üzembiztonság és megbízhatóság érdekében:

- Az eszközön végzett javításokat csak akkor szabad elvégezni, ha azok kifejezetten megengedettek.
- ▶ Tartsa be a villamos készülékek javításával kapcsolatos szövetségi/nemzeti előírásokat.
- ► Csak az Endress+Hauser-től származó eredeti pótalkatrészeket és tartozékokat használjon.

#### Veszélyes terület

Az eszköz engedélyhez kötött területen történő használatakor a személyek vagy a létesítmények veszélyeztetésének kiküszöbölése érdekében (pl. robbanásvédelem, nyomás alatti tartályok biztonsága):

- Az adattábla alapján győződjön meg arról, hogy a megrendelt eszköz engedélyköteles területen rendeltetésszerűen használható-e.
- Tartsa be az ezen útmutató szerves részét képező, különálló kiegészítő dokumentációban szereplő előírásokat.

# 3.5 Termékbiztonság

Ez az eszköz a jó műszaki gyakorlatnak megfelelően, a legmagasabb szintű biztonsági követelményeknek való megfelelés szerint lett kialakítva és tesztelve, ezáltal biztonságosan üzemeltethető állapotban hagyta el a gyárat.

Megfelel az általános biztonsági előírásoknak és a jogi követelményeknek. Az eszközspecifikus EK megfelelőségi nyilatkozatban felsorolt EK-irányelveknek is megfelel. Az Endress+Hauser ezt a CE-jelölés eszközön való feltüntetésével erősíti meg.

# 3.6 Informatikai biztonság

Az Endress+Hauser csak akkor nyújt garanciát, ha a készüléket a Használati útmutatóban leírt módon telepíti és használja. Az eszköz az eszközbeállítások véletlen megváltoztatása elleni biztonsági mechanizmusokkal van ellátva. A felhasználói biztonsági előírásokkal összhangban lévő informatikai biztonsági intézkedéseket, amelyek célja, hogy kiegészítő védelmet nyújtsanak az eszköz és az eszköz-adatátvitel szempontjából, maguknak a felhasználóknak kell végrehajtaniuk.

# 3.7 Eszközspecifikus informatikai biztonság

Az eszköz speciális funkciókat kínál a kezelő védelmi intézkedéseinek támogatására. Ezeket funkciókat a felhasználó beállíthatja, és megfelelő használatuk esetén szavatolják a fokozott üzembiztonságot. A legfontosabb funkciók áttekintése a következő részben található:

- Írásvédelem hardveres írásvédő kapcsolóval
- Hozzáférési kód a felhasználói szerepkör megváltoztatásához (kijelző, Bluetooth vagy FieldCare, DeviceCare, eszközkezelők (pl. AMS, PDM és webszerver) segítségével történő működtetésre vonatkozik)

#### 3.7.1 Hozzáférés-védelem jelszó használatával

Különféle jelszavak állnak rendelkezésre az eszköz paramétereihez való írási hozzáférés védelmére.

Biztosítja az eszköz paramétereihez való, a helyi kijelzőn, webböngészőn vagy kezelőeszközön (pl. FieldCare, DeviceCare) keresztül történő hozzáférés írásvédelmét. A felhasználóspecifikus belépési kódok egyértelműen meghatározzák az egyes felhasználók belépési engedélyét.

#### Felhasználóspecifikus belépési kód

Az eszközparaméterek helyi kijelzőn, webböngészőn vagy kezelőeszközön (pl. FieldCare, DeviceCare) keresztüli írási hozzáférése a szerkeszthető felhasználóspecifikus hozzáférési kóddal levédhető.

#### Általános megjegyzések a jelszavak használatával kapcsolatban

- Az üzembe helyezés során módosítsa az eszköz gyárból való leszállításakor használt hozzáférési kódot
- A hozzáférési kód meghatározásakor és kezelésekor tartsa be a biztonságos jelszó generálására vonatkozó általános szabályokat
- A felhasználó felelős a hozzáférési kód kezeléséért és a kód kellő gondossággal történő használatáért

#### 3.7.2 Hozzáférés a webszerveren keresztül

A beépített webszerver használatával az eszköz kezelését és konfigurálását egy webböngésző és Ethernet-APL-lel rendelkező PROFINET segítségével is el lehet végezni. A mért értékek mellett az eszköz állapotadatai is megjelennek, így a felhasználók nyomon követhetik az eszköz állapotát. Továbbá az eszközadatok kezelhetők és a hálózati paraméterek konfigurálhatók.

Az Ethernet-APL kapcsolattal rendelkező PROFINET-hez hálózati hozzáférés szükséges.

#### Támogatott funkciók

Adatcsere a kezelőegység (például egy notebook) és a mérőeszköz között:

- Paraméterbeállítások exportálása (PDF fájl, dokumentáció készítése a mérési pont konfigurációjáról)
- A "Heartbeat Technology verification" napló exportja (PDF fájl, csak a "Heartbeat Verification" alkalmazáscsomaggal érhető el)
- Töltse le az illesztőprogramot (GSDML) a rendszerintegrációhoz

Leszállításkor a Webszerver engedélyezve van az eszközön. Szükség esetén (pl. az üzembe helyezést követően) a webszerver letiltható a **Web server functionality** paraméter segítségével.

Az eszköz- és állapotinformációkat el lehet rejteni a bejelentkező oldalon. Ezzel megelőzhető az információkhoz való jogosulatlan hozzáférés.

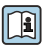

Részletes információk az eszköz paramétereiről: "Eszközparaméterek leírása" c. dokumentum

# 4 Átvétel és termékazonosítás

# 4.1 Átvétel

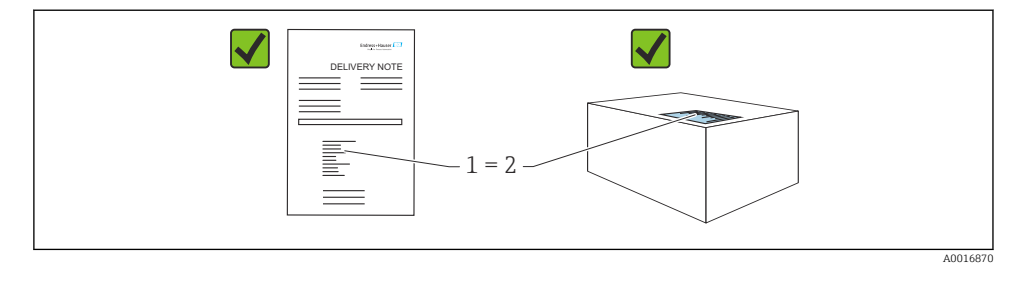

- Megegyeznek-e a szállítási bizonylaton (1) és a termék matricáján (2) található rendelési kódok?
- Sértetlenek-e az áruk?
- Az adattáblán szereplő adatok megfelelnek-e a rendelési specifikációknak és a szállítási bizonylatnak?
- Rendelkezésre áll-e a dokumentáció?
- Szükség esetén (lásd az adattáblát): rendelkezésre állnak-e a Biztonsági utasítások (XA)?

📲 Ha a válasz bármelyik kérdésre "nem", kérjük, forduljon az Endress+Hauser-hez.

# 4.2 Tárolás és szállítás

#### 4.2.1 Tárolási feltételek

- Használja az eredeti csomagolást
- A mérőeszközt tiszta és száraz helyen tárolja és óvja az ütődések által okozott károsodásoktól

#### Tárolási hőmérséklet-tartomány

Lásd: Műszaki információk.

#### 4.2.2 A termék mérési helyszínre történő szállítása

### **A**FIGYELMEZTETÉS

#### Helytelen szállítás!

A ház vagy a membrán megsérülhet, és sérülésveszély áll fenn!

• A mérőeszközt az eredeti csomagolásában szállítsa a mérési ponthoz.

# 5 Felszerelés

### ÉRTESÍTÉS

#### A készülék károsodhat, ha nem megfelelően kezeli!

 Az (1) cikkszámú csavarok eltávolítása semmilyen körülmények között nem megengedett és a garancia elvesztésével jár.

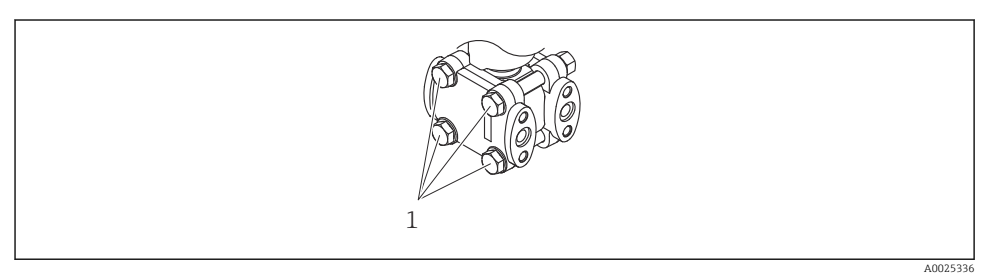

### 5.1 Szerelési követelmények

#### 5.1.1 Általános utasítások

- Ne tisztítsa és ne érintse meg a membránt kemény és/vagy hegyes tárgyakkal.
- Csak közvetlenül a beszerelés előtt távolítsa el a membrán védelmét.

Mindig szorosan húzza meg a ház fedelét és a kábelbevezetéseket.

- 1. Húzza meg a kábelbemeneteket.
- 2. Húzza meg a csatlakozó anyát.

#### 5.1.2 Beépítési utasítások

- A helyi kijelző optimális olvashatóságának biztosítása érdekében állítsa be a házat és a helyi kijelzőt
- Az Endress+Hauser az eszköz csövekre vagy falra történő szereléséhez használatos rögzítőkonzolt kínál
- Ha szilárd részecskéket tartalmazó közeg (pl. szennyezett folyadék) mérését végzi, hasznos lehet leválasztók és leeresztőszelepek beépítése az üledékek felfogása és eltávolítása szempontjából

- Egy elosztószelep könnyű üzembe helyezést, beépítést és a folyamat megszakítása nélküli karbantartást tesz lehetővé
- Az eszköz felszerelésekor, az elektromos csatlakozások kialakításakor és az üzemelés során nem kerülhet nedvesség a házba
- A kábelt és a dugót amennyire csak lehet, lefelé irányítsa, hogy megelőzhető legyen a víz bekerülése (pl. esővíz vagy kondenzátum)

#### 5.1.3 A nyomócsövek felszerelése

- A nyomóvezeték vonalvezetésére vonatkozó javaslatokért lásd: DIN 19210 "Differenciálnyomás-csövek áramlásmérő eszközökhöz", vagy a vonatkozó nemzeti vagy nemzetközi szabványok
- A nyomócsövek kültérben való vezetése esetén biztosítson elégséges mértékű fagyvédelmet, pl. a csőhőmérséklet nyomon követésével
- A nyomócsöveket legalább 10%-os monoton gradienssel építse be

### 5.2 Az eszköz felszerelése

#### 5.2.1 Áramlásmérés

#### Áramlásmérés gázokban

Az eszközt a mérési pont fölé szerelje fel, hogy a kondenzátum a folyamatcsőbe folyhasson.

#### Áramlásmérés gőzökben

- Az eszközt a mérési pont alá szerelje fel
- A kondenzátumcsapdákat a megcsapolási ponttal egy magasságban és az eszköztől mérten azonos távolságban szerelje fel.
- Az üzembe helyezés előtt a kondenzátumcsapdák magasságáig töltse fel a csöveket

#### Áramlásmérés folyadékokban

- Az eszközt úgy szerelje fel a mérési pont alá, hogy a csövek mindig folyadékkal teltek legyenek, és a gázbuborékok visszajuthassanak a folyamatcsőbe
- Ha szilárd részecskéket tartalmazó közeg, például szennyezett folyadék mérését végzi, hasznos lehet leválasztók és leeresztőszelepek beépítése az üledékek felfogása és eltávolítása szempontjából

#### 5.2.2 Szintmérés

#### Szintmérés nyitott tartályokban

- Az eszközt úgy szerelje fel az alsó mérési csatlakozás alá, hogy a csövek mindig folyadékkal teltek legyenek
- Az alacsony nyomású oldal a légköri nyomás felé nyitott
- Ha szilárd részecskéket tartalmazó közeg, például szennyezett folyadék mérését végzi, hasznos lehet leválasztók és leeresztőszelepek beépítése az üledékek felfogása és eltávolítása szempontjából

#### Szintmérés zárt tartályban

- Az eszközt úgy szerelje fel az alsó mérési csatlakozás alá, hogy a csövek mindig folyadékkal teltek legyenek
- Az alacsony nyomású oldalt mindig a maximális szint fölé csatlakoztassa
- Ha szilárd részecskéket tartalmazó közeg, például szennyezett folyadék mérését végzi, hasznos lehet leválasztók és leeresztőszelepek beépítése az üledékek felfogása és eltávolítása szempontjából

#### Szintmérés zárt tartályban, szuperponált gőznyomással

- Az eszközt úgy szerelje fel az alsó mérési csatlakozás alá, hogy a csövek mindig folyadékkal teltek legyenek
- Az alacsony nyomású oldalt mindig a maximális szint fölé csatlakoztassa
- A kondenzátumcsapda állandó nyomást biztosít az alacsony nyomású oldalon
- Ha szilárd részecskéket tartalmazó közeg, például szennyezett folyadék mérését végzi, hasznos lehet leválasztók és leeresztőszelepek beépítése az üledékek felfogása és eltávolítása szempontjából

#### 5.2.3 Nyomásmérés

### Nyomásmérés 160 bar (2400 psi) és 250 bar (3750 psi) mérőcellával

- Az eszközt a mérési pont fölé szerelje fel, hogy a kondenzátum a folyamatcsőbe folyhasson.
- A negatív oldal a légköri nyomás felé nyitott az alacsonynyomás-oldali karimába csavarozott referencia légszűrőn keresztül.

#### 5.2.4 Nyomáskülönbség-mérés

#### Nyomáskülönbség mérése gázokban és gőzökben

Az eszközt a mérési pont fölé szerelje fel, hogy a kondenzátum a folyamatcsőbe folyhasson.

#### Nyomáskülönbség mérése folyadékokban

- Az eszközt úgy szerelje fel a mérési pont alá, hogy a csövek mindig folyadékkal teltek legyenek, és a gázbuborékok visszajuthassanak a folyamatcsőbe
- Ha szilárd részecskéket tartalmazó közeg, például szennyezett folyadék mérését végzi, hasznos lehet leválasztók és leeresztőszelepek beépítése az üledékek felfogása és eltávolítása szempontjából

#### 5.2.5 A ház fedeleinek lezárása

#### ÉRTESÍTÉS

#### A menet és a házfedél megsérült a szennyeződések miatt!

- ▶ Távolítsa el a szennyeződést (pl. homok) a fedél és a ház meneteiről.
- Ha továbbra is ellenállást tapasztal a fedél lezárásakor, ellenőrizze ismét a menetet, hogy nincs-e elszennyeződve.

# Házmenet

Az elektronika és a csatlakozódoboz menetei súrlódásgátló bevonattal vonhatók be. Az alábbiak minden házanyagra érvényesek:

🔀 Ne kenje meg a ház meneteit.

# 6 Elektromos csatlakoztatás

### 6.1 Csatlakozási követelmények

#### 6.1.1 Potenciálkiegyenlítés

A készüléken lévő védőföldet nem szabad csatlakoztatni. Szükség esetén a potenciálkiegyenlítő vonal az eszköz csatlakoztatása előtt csatlakoztatható az eszköz külső földelőkapcsához.

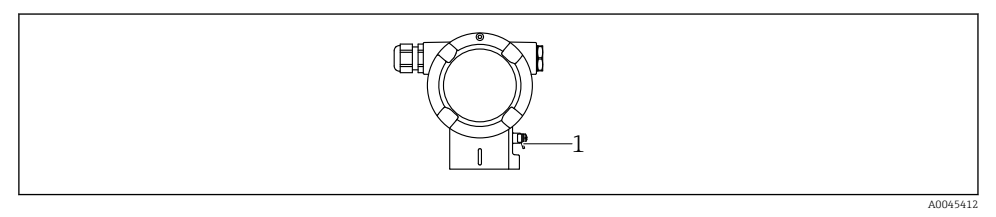

1 Földelőkapocs a potenciálkiegyenlítő vezeték csatlakoztatásához

#### **A**FIGYELMEZTETÉS

#### Robbanásveszély!

 Veszélyes környezetben történő használat esetén vegye figyelembe a vonatkozó külön dokumentációban található biztonsági utasításokat.

Az optimális elektromágneses kompatibilitás érdekében:

- A lehető legrövidebbre alakítsa ki a potenciálkiegyenlítő vonalat
- Legalább 2,5 mm<sup>2</sup> (14 AWG) keresztmetszetet tartson

### 6.2 Az eszköz csatlakoztatása

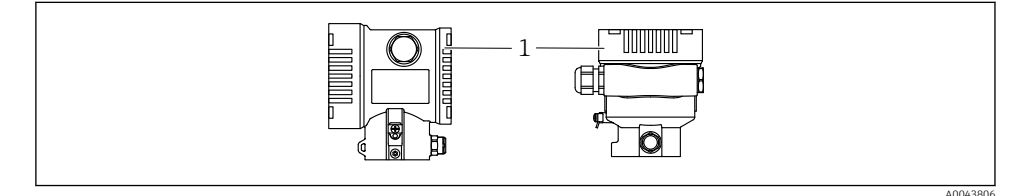

#### 1 Csatlakozódoboz fedele

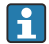

-

#### Házmenet

Az elektronika és a csatlakozódoboz menetei súrlódásgátló bevonattal vonhatók be. Az alábbiak minden házanyagra érvényesek:

🔀 Ne kenje meg a ház meneteit.

#### 6.2.1 Tápfeszültség

APL teljesítményosztály A (9.6 ... 15 V<sub>DC</sub> 540 mW)

Ellenőrizze, hogy az APL terepi kapcsoló megfelel-e a biztonsági követelményeknek (pl. PELV, SELV, 2. osztály) és hogy megfelel-e a vonatkozó protokoll-specifikációknak.

#### 6.2.2 Kapcsok

- Tápfeszültség és belső földelőkapocs: 0.5 ... 2.5 mm<sup>2</sup> (20 ... 14 AWG)
- Külső földelőkapocs: 0.5 ... 4 mm<sup>2</sup> (20 ... 12 AWG)

#### 6.2.3 Kábelspecifikációk

- A védőföldelés vagy a vezetékárnyékolás névleges keresztmetszete: > 1 mm<sup>2</sup> (17 AWG) Névleges keresztmetszet: 0,5 mm<sup>2</sup> (20 AWG) – 2,5 mm<sup>2</sup> (13 AWG)
- Kábel külső átmérője: Ø5 ... 12 mm (0.2 ... 0.47 in) a felhasznált kábeltömszelencétől függ (lásd a Műszaki tájékoztatót)

#### **PROFINET Ethernet-APL-lel**

Az APL szegmensek referencia kábeltípusa: "A" típusú terepibusz-kábel, 1-es és 3-as MAU típus (az IEC 61158-2 szabvány szerint). Ez a kábel megfelel az IEC TS 60079-47 szerinti gyújtószikramentes alkalmazások követelményeinek, és nem gyújtószikramentes alkalmazások ban is használható.

További részletek az Ethernet-APL műszaki útmutatójában (https://www.ethernet-apl.org).

#### 6.2.4 Túlfeszültségvédelem

#### Opcionális túlfeszültségvédelem nélküli eszközök

Az Endress+Hauser berendezései megfelelnek az IEC/DIN EN 61326-1 termékszabvány követelményeinek (2. táblázat: Ipari környezet).

A port típusától függően (DC áramellátás, bemeneti/kimeneti port) a tranziens túlfeszültségek (feszültségcsúcsok) elleni különböző, az IEC / DIN EN 61326-1 szerinti tesztelési szintek kerülnek alkalmazásra (IEC / DIN EN 61000-4-5 Surge): Az egyenáramú (DC) portok és a bemeneti/kimeneti portok tesztfeszültsége 1000 V a földelésre

#### Opcionális túlfeszültségvédelemmel ellátott eszközök

- Szikraáthúzási feszültség: min. 400 V DC
- Az IEC / DIN EN 60079-14 12.3. alfejezete szerint tesztelve (IEC / DIN EN 60060-1, 7. fejezet)
- Névleges kisülési áram: 10 kA

#### Túlfeszültségi kategória

II. túlfeszültségi kategória

#### 6.2.5 Bekötés

#### **A**FIGYELMEZTETÉS

#### Tápfeszültség lehet csatlakoztatva!

Áramütés és/vagy robbanás veszélye!

- Ha az eszközt veszélyes környezetben használja, gondoskodjon arról, hogy a beszerelés megfeleljen a hatályos nemzeti szabványoknak és a Biztonsági utasításokban (XAs) található előírásoknak. A megadott kábeltömszelencét használja.
- A tápfeszültségnek egyeznie kell az adattáblán feltüntetett értékkel.
- ► Az eszköz csatlakoztatása előtt kapcsolja ki a tápfeszültséget.
- Szükség esetén a potenciálkiegyenlítő vonal az eszköz csatlakoztatása előtt csatlakoztatható a távadó külső földelőkapcsához.
- Az eszközhöz megfelelő megszakítót kell biztosítani az IEC/EN 61010 előírásainak megfelelően.
- A vezetékeknek a tápfeszültség és túlfeszültségi besorolás által meghatározott megfelelő szigeteléssel kell rendelkezniük.
- A csatlakozóvezetékeknek biztosítaniuk kell a megfelelő hőstabilitást, amelyet a környezeti hőmérséklet figyelembevételével kell meghatározni.
- Az eszközt csak lezárt burkolatokkal használja.
- Védőáramkörök vannak beépítve fordított polaritás, HF (magasfrekvenciás) hatások és túlfeszültség ellen.

Az eszközt a következő sorrend szerint csatlakoztassa:

- 1. Oldja ki a fedélzárat (ha van).
- 2. Csavarja le a fedelet.
- 3. Vezesse a kábeleket a kábeltömszelencékbe vagy kábelbevezetésekbe.
- 4. Csatlakoztassa a kábeleket.
- Húzza meg a tömszelencéket vagy kábelbevezetéseket, biztosítva azok szivárgásmentes tömítettségét. Tartson ellent a házbemeneten. Használjon egy megfelelő szerszámot (AF24/25 8 Nm (5.9 lbf ft) síklap távolsággal) az M20 kábeltömszelencéhez.
- 6. Biztonságosan csavarozza vissza a fedelet a csatlakozódobozra.
- 7. Ha fel van szerelve: húzza meg a fedélzár csavarját az imbuszkulccsal, 0.7 Nm (0.52 lbf ft) ± 0.2 Nm (0.15 lbf ft).

#### 6.2.6 Kapocskiosztás

#### Egyrészes dobozzal ellátott ház

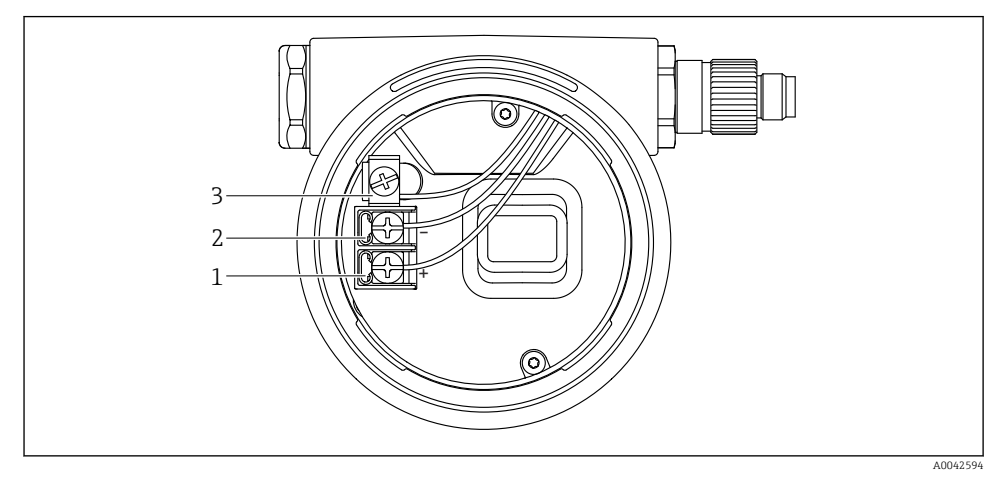

🖻 1 Csatlakozókapcsok és földelőkapocs a csatlakozórekeszben

- 1 Pozitív kapocs
- 2 Negatív kapocs
- 3 Belső földelőkapocs

#### Kettős dobozzal ellátott ház

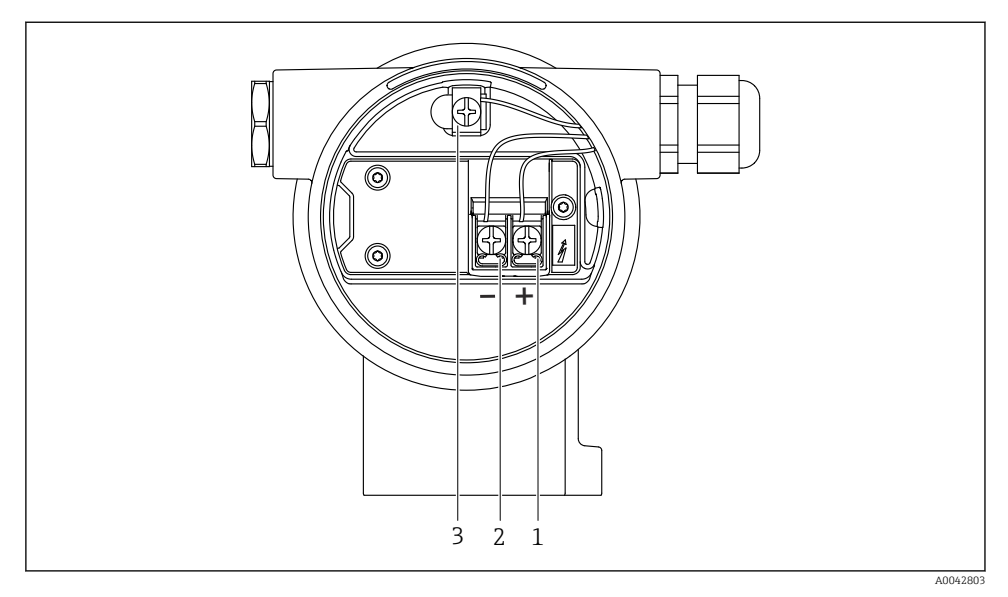

2 Csatlakozókapcsok és földelőkapocs a csatlakozórekeszben

- 1 Pozitív kapocs
- 2 Negatív kapocs
- 3 Belső földelőkapocs

#### 6.2.7 Kábelbevezetések

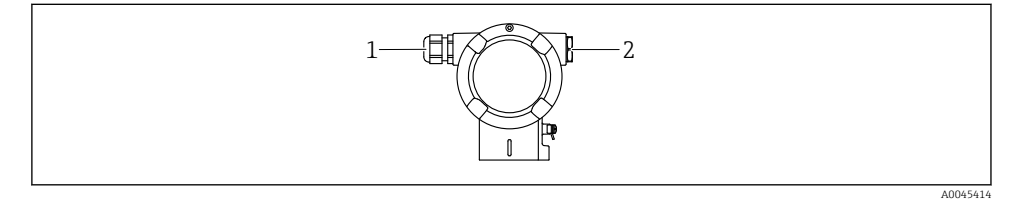

- 1 Kábelbevezetés
- 2 Vakdugó

A kábelbevezetés típusa a megrendelt eszköz verziójától függ.

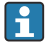

A csatlakozókábeleket mindig lefelé vezesse, hogy a nedvesség ne hatolhasson be a csatlakozódobozba.

Ha szükséges, hozzon létre csepegtetőhurkot, vagy használjon időjárásálló védőburkolatot.

•

#### 6.2.8 Rendelkezésre álló eszközdugók

A csatlakozódugós készülékeknél nem szükséges a ház kinyitása a csatlakoztatáshoz.

Használja a mellékelt tömítéseket, hogy megakadályozza a nedvesség behatolását a készülékbe.

### 6.3 A védelmi fokozat biztosítása

#### 6.3.1 Kábelbevezetések

- M20 tömszelence, műanyag, IP66/68, típus: 4X/6P
- M20 tömszelence, nikkelezett sárgaréz, IP66/68, típus: 4X/6P
- M20 tömszelence, 316L, IP66/68, típus: 4X/6P
- M20 menet, IP66/68, típus: 4X/6P
- G1/2 menet, IP66/68, típus: 4X/6P Ha a G1/2 menetet választja, akkor az eszköz alapkivitelben M20 menettel kerül leszállításra, és a szállítmányhoz egy G1/2 adaptert mellékelünk a megfelelő dokumentációval
- NPT1/2 menet, IP66/68, típus: 4X/6P
- Vakdugós szállításvédelem: IP22, 2. típus
- M12 dugó

Ha a ház le van zárva és a csatlakozókábel be van dugaszolva: IP66/67, NEMA, 4X típus Ha a ház fel van nyitva vagy a csatlakozókábel nincs bedugaszolva: IP20, NEMA, 1. típus

#### ÉRTESÍTÉS

# M12 dugó és HAN7D dugó: a helytelen felszerelés érvénytelenítheti az IP védettségi osztályt!

- A védelmi fokozat csak akkor érvényes, ha a felhasznált csatlakozókábel be van dugaszolva és szorosan be van csavarozva.
- A védelmi fokozat csak akkor érvényes, ha a felhasznált csatlakozókábel az IP67, NEMA, 4X típusnak megfelelően lett meghatározva.
- Az IP-védelmi osztályok csak akkor maradnak meg, ha vakdugó van használva, vagy csatlakoztatva van a kábel.

# 7 Üzemelési lehetőségek

# 7.1 Kezelőgombok és DIP-kapcsolók az elektronikus betéten

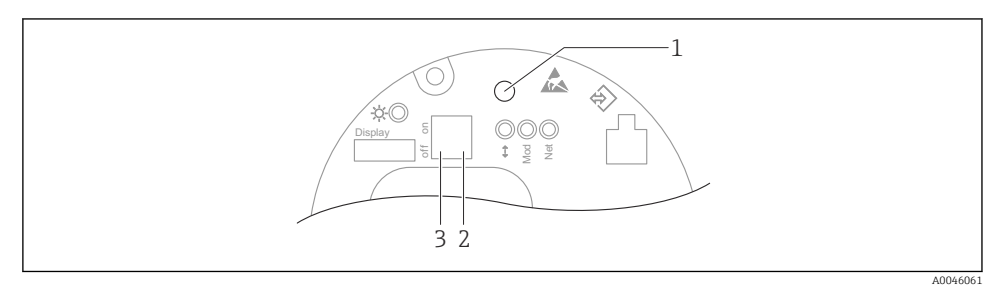

- 1 Kezelőgomb pozícióbeállításhoz (nullpontkorrekció) és az eszközvisszaállításhoz
- 2 DIP-kapcsoló a szerviz IP-cím beállításához
- 3 DIP-kapcsoló a készülék zárásához és feloldásához

A DIP-kapcsolók beállítása elsőbbséget élvez az egyéb kezelési módszerekkel (pl. FieldCare/DeviceCare) megadott beállításokkal szemben.

### 7.2 helyi kijelzőn keresztül

#### 7.2.1 Eszközkijelző (opcionális)

Funkciók:

- A mért értékek, hiba- és figyelmeztető üzenetek megjelenítése
- Háttérvilágítás, amely hiba esetén zöldről pirosra vált
- Az egyszerűbb kezelés érdekében a készülék kijelzője eltávolítható
- A kétrekeszes, L alakú házban az eszköz kijelzője mindkét házrészbe (felső és oldalsó) illeszkedik.

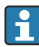

A készülék kijelzői a Bluetooth<sup>®</sup> vezeték nélküli technológia további lehetőségével állnak rendelkezésre.

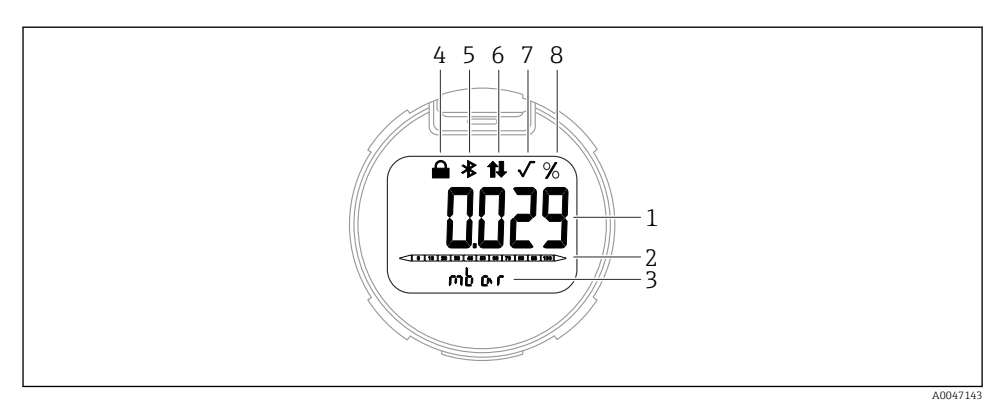

#### 🖻 3 Szegmens kijelző

- 1 Mért érték (legfeljebb 5 számjegy)
- 2 Oszlopdiagram (Ethernet-APL-lel rendelkező PROFINET esetén nincs)
- 3 A mért érték mértékegysége
- 4 Zárolva (a szimbólum akkor jelenik meg, ha az eszköz zárolva van)
- 5 Bluetooth (a szimbólum villog, ha a Bluetooth kapcsolat aktív)
- 6 a PROFINET-en keresztüli kommunikáció aktív
- 7 Ethernet-APL-lel rendelkező PROFINET esetén nincs funkciója
- 8 Mértérték-kimenet %-ban

A következő grafikák példák. A kijelzés a kijelzési beállításoktól függ.

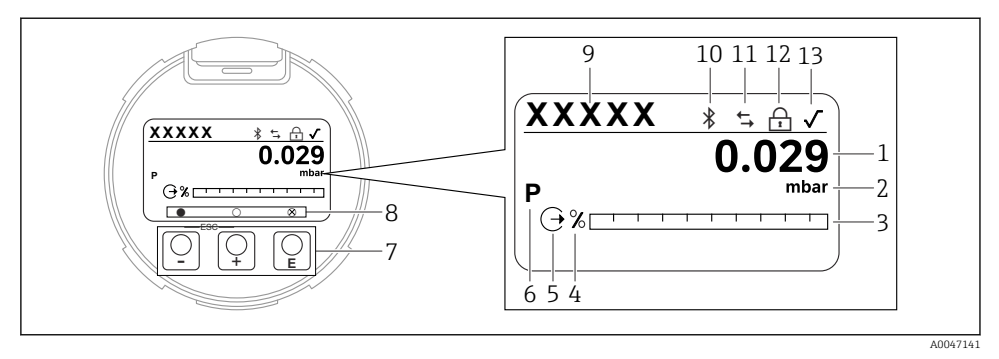

- Grafikus kijelző optikai kezelőgombokkal.
- 1 Mért érték (legfeljebb 12 számjegy)
- 2 A mért érték mértékegysége
- 3 Oszlopdiagram (Ethernet-APL-lel rendelkező PROFINET esetén nincs)
- 4 Oszlopdiagram-mértékegység
- 5 Az áramkimenet szimbóluma
- 6 A kijelzett mért érték szimbóluma (pl. p = nyomás)
- 7 Optikai kezelőgombok
- 8 A kulcsfontosságú visszajelzések szimbólumai. Különböző kijelzési szimbólumok lehetségesek: kör (nincs kitöltve) = gomb rövid megnyomása; kör (kitöltve) = a gomb hosszabb ideig lenyomva; kör (Xszel) = Bluetooth kapcsolat miatt nem lehetséges a művelet
- 9 Eszközcímke
- 10 Bluetooth (a szimbólum villog, ha a Bluetooth kapcsolat aktív)
- 11 a PROFINET-en keresztüli kommunikáció aktív
- 12 Zárolva (a szimbólum akkor jelenik meg, ha az eszköz zárolva van)
- 13 A négyzetgyökvonás szimbóluma

- ± kezelőgomb
  - Lefelé navigálás a választéklistában
  - Számérték vagy karakter szerkesztése egy funkción belül
- E kezelőgomb
  - Felfelé navigálás a választéklistában
  - Számérték vagy karakter szerkesztése egy funkción belül
- E kezelőgomb
  - Bevitel megerősítése
  - Ugrás a következő pontra
  - Válasszon ki egy menüpontot, és aktiválja a szerkesztési módot
  - Kijelző kezelésének feloldása/zárolása
  - Nyomja meg és tartsa lenyomva az E gombot a kiválasztott paraméter rövid leírásának megjelenítéséhez (ha van)
- 🗄 gomb és 🗆 gomb (ESC (kilépés) funkció)
  - A módosított érték mentése nélkül kilép egy paraméter szerkesztési módjából
  - Menü kiválasztási szintje: a gombok egyszerre történő lenyomásával a felhasználó egy szinttel feljebb lép a menüben
  - Egyszerre nyomja meg és tartsa lenyomva a gombokat a magasabb szintre való visszatéréshez

# 8 Üzembe helyezés

# 8.1 Előzmények

A mérési tartomány és az a mértékegység, amelyben a mért érték továbbításra kerül, megfelel az adattáblán szereplő adatoknak.

# **A**FIGYELMEZTETÉS

### A folyamatnyomás a megengedett maximum/minimum felett vagy alatt!

Az alkatrészek szétrobbanásából eredő sérülésveszély! Figyelmeztetések jelennek meg, ha a nyomás túl magas.

- Ha az eszközön a megengedett legkisebb nyomásnál kisebb vagy a megengedett legnagyobb nyomásnál nagyobb nyomás alakul ki, akkor egy üzenet jelenik meg:
- Az eszközt csak a mérési tartományon belül használja!

# 8.1.1 Szállítási állapot

Ha nem rendelt testreszabott beállításokat:

- A kalibrációs értékeket a mérőcella megadott névleges értéke határozza meg
- A DIP-kapcsoló "Off" állásban
- Ha a Bluetooth meg van rendelve, akkor a Bluetooth be van kapcsolva

# 8.2 Funkcióellenőrzés

A mérési pont üzembe helyezése előtt végezzen el egy funkcióellenőrzést:

- "Beépítés utáni ellenőrzés" (lásd a "Beépítés" c. részt)
- "Csatlakoztatás utáni ellenőrzés" ellenőrzőlista (lásd az "Elektromos csatlakoztatás" c. részt)

### 8.3 A működési nyelv beállítása

#### 8.3.1 Helyi kijelző

#### A működési nyelv beállítása

A működési nyelv beállításához először fel kell oldani a kijelző zárolását:

- 1. Tartsa nyomva a 🗉 gombot legalább 2 s-ig.
  - └ Megjelenik egy párbeszédablak.
- 2. Oldja fel a kijelző működését.
- 3. Válassza ki a Language paraméter lehetőséget a főmenüben.
- 4. Nyomja meg a 🗉 gombot.
- 5. Válassza ki a kívánt nyelvet a 🛨 vagy ⊡ gombbal.
- 6. Nyomja meg a 🗉 gombot.
- A kijelző működése automatikusan zárolódik:
  - 1 min elteltével a főoldalon, ha egyetlen gombot sem nyom meg
  - 10 min elteltével a kezelőmenüben, ha egyetlen gombot sem nyom meg

#### Kijelző kezelése – zárolás vagy feloldás

A E gombot legalább 2 másodpercig kell lenyomni az optikai gombok zárolásához vagy feloldásához. A kijelző működését a megjelenő párbeszédablakban lehet zárolni vagy feloldani.

A kijelzőműveletek automatikusan zárolódnak:

- 1 perc elteltével a főoldalon, ha egyetlen gombot sem nyom meg
- 10 perc elteltével a kezelőmenüben, ha egyetlen gombot sem nyom meg

A kijelző működését a szoftveren keresztül lehet letiltani:

Menüútvonal: System  $\rightarrow$  Connectivity  $\rightarrow$  Interfaces  $\rightarrow$  Display operation

#### 8.3.2 Webszerver

|   | Device tag               | Status signal           | Pressure                                         | Scaled variable |       | Endress+Hauser 🖾           |  |
|---|--------------------------|-------------------------|--------------------------------------------------|-----------------|-------|----------------------------|--|
|   | Device name              | Locking status          | 987.77 mbar<br>Scaled variable transfer function | 49.3            | 39 mm | 1                          |  |
|   | Device nume              | Unlocked                | Linear                                           |                 |       |                            |  |
|   |                          |                         | * <b>*</b>                                       |                 |       |                            |  |
|   | Application > Measured v | values                  |                                                  |                 |       | 🏳 en 🌱 🎍 Maintenance 🌱     |  |
|   | Measured values          | Electronics temperature |                                                  |                 |       | Min/Max: -273.15 / 9726.85 |  |
|   | Measuring Units          | 32.3 °C                 |                                                  | 6               | 5     |                            |  |
|   | Sensor >                 | Pressure                |                                                  |                 |       |                            |  |
|   | PROFINET >               | 987.77 mbar             |                                                  | 6               | 5     |                            |  |
|   |                          | Scaled variable         |                                                  |                 |       |                            |  |
|   |                          | 49.39 mm                |                                                  | 6               | Ð 🗸   |                            |  |
|   |                          | Sensor temperature      | nsor temperature                                 |                 | •     | <b>&gt;</b>                |  |
|   |                          | 23.5 °C                 |                                                  | 6               | 3     |                            |  |
| ľ |                          |                         |                                                  |                 |       |                            |  |
| _ |                          |                         |                                                  |                 |       | A0048882                   |  |

#### 1 Nyelvi beállítás

#### 8.3.3 Kezelőeszköz

Lásd a kezelőeszköz leírását.

### 8.4 A mérőeszköz konfigurálása

#### 8.4.1 Üzembe helyezés az elektronikus betéten lévő gombokkal

A következő funkciók lehetségesek az elektronikus betét gombjaival:

- Pozícióbeállítás (nullpontkorrekció) Az eszköz tájolása nyomáseltolódást okozhat Ezt a nyomáseltolódást pozícióbeállítással lehet korrigálni
- Az eszköz visszaállítása

#### Végezzen pozícióbeállítást

- 1. A készülék a kívánt pozícióba van beszerelve, nyomás nincs rávezetve.
- 2. Tartsa lenyomva a "Zero" gombot legalább 3 másodpercig.
- 3. Ha a LED kétszer felvillan, az eszközre ható nyomás elfogadva a pozícióbeállításhoz.

#### Az eszköz visszaállítása

▶ Nyomja meg és legalább 12 másodpercig tartsa lenyomva a "Zero" gombot.

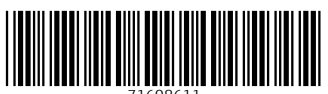

71608611

# www.addresses.endress.com

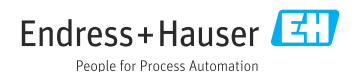